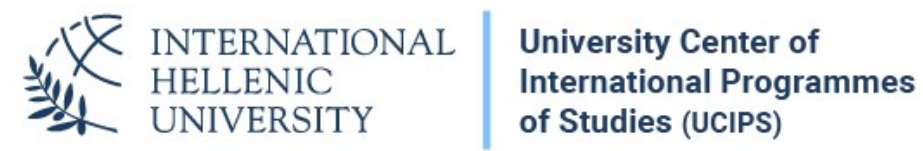

## **VPN** Configuration Instructions MAC OS X

Dept. of Information & Telecommunication Systems & Services, IHU

## VPN Setup

1. Click on the Apple menu at the left top corner and choose *System Preferences.* 

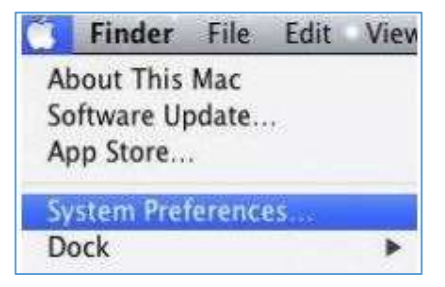

2. Select Network in the System Preferences window.

| 000               |                              |                 | System Preferences |                    |                       |              |                     |
|-------------------|------------------------------|-----------------|--------------------|--------------------|-----------------------|--------------|---------------------|
| She She           | ow All                       |                 |                    |                    |                       | ঝ            |                     |
| Personal          |                              |                 |                    | 2000               | Rel I                 |              | _                   |
|                   |                              |                 | <b>7</b>           | 0                  | O                     |              |                     |
| General<br>S      | Desktop &<br>creen Saver     | Dock            | Mission<br>Control | Language<br>& Text | Security<br>& Privacy | Spotlight    | Universal<br>Access |
| Hardware          |                              |                 |                    |                    |                       |              |                     |
| 60                |                              | 0               |                    |                    |                       | 1            | 0                   |
| CDs & DVDs        | Displays                     | Energy<br>Saver | Keyboard           | Mouse              | Trackpad              | Print & Scan | Sound               |
| Internet & W      | ireless                      |                 | _                  |                    |                       |              |                     |
| 0                 | 0                            |                 |                    | 8                  |                       |              |                     |
| iCloud M          | ail, Contacts<br>& Calendars | MobileMe        | Network            | Bluetooth          | Sharing               |              |                     |
| System            |                              |                 |                    |                    |                       |              |                     |
| 11                | the                          | Q               | ()                 | 8                  | 0                     | 21           |                     |
| Users &<br>Groups | Parental<br>Controls         | Date & Time     | Software<br>Update | Speech             | Time Machine          | Startup Disk |                     |
| Other             |                              |                 |                    |                    |                       |              |                     |
| 1                 | 1                            |                 |                    |                    |                       |              |                     |
| Flash Player      | Γλωσσικά<br>Εργαλεία         |                 |                    |                    |                       |              |                     |

3. Click on + icon to add a new interface.

| 000                              | Network           |                                                                                   |                                                                                               |    |
|----------------------------------|-------------------|-----------------------------------------------------------------------------------|-----------------------------------------------------------------------------------------------|----|
| Show All                         | _                 | _                                                                                 | Q, VPN                                                                                        | 0  |
| Location                         | Automatic         |                                                                                   | • )                                                                                           |    |
| e Wi-Fi                          | Status:           | Connected                                                                         | Turn Wi-Fi Off                                                                                |    |
| Margaret Margaret                |                   | Wi-Fi is connected to<br>the IP address 192.1                                     | o BTHub3-9RWT and has<br>68.1.83.                                                             |    |
|                                  | Network Name:     | BTHub3-9RWT                                                                       | :                                                                                             |    |
|                                  |                   | Ask to join new<br>Known networks wi<br>If no known networ<br>be asked before joi | v networks<br>II be joined automatically<br>ke are available, you will<br>ming a new network. |    |
| •                                | Show Wi-Fi status | in menu bar                                                                       | Advanced ) (                                                                                  | P) |
| Click the lock to prevent furthe | er changes.       | Assist me                                                                         | Revert Apply                                                                                  | Y  |

- 4. In the pop-up window, enter the following values and click *Create*:
  - Interface: **VPN**
  - VPN Type: L2TP over Ipsec
  - Service Name: IHU VPN

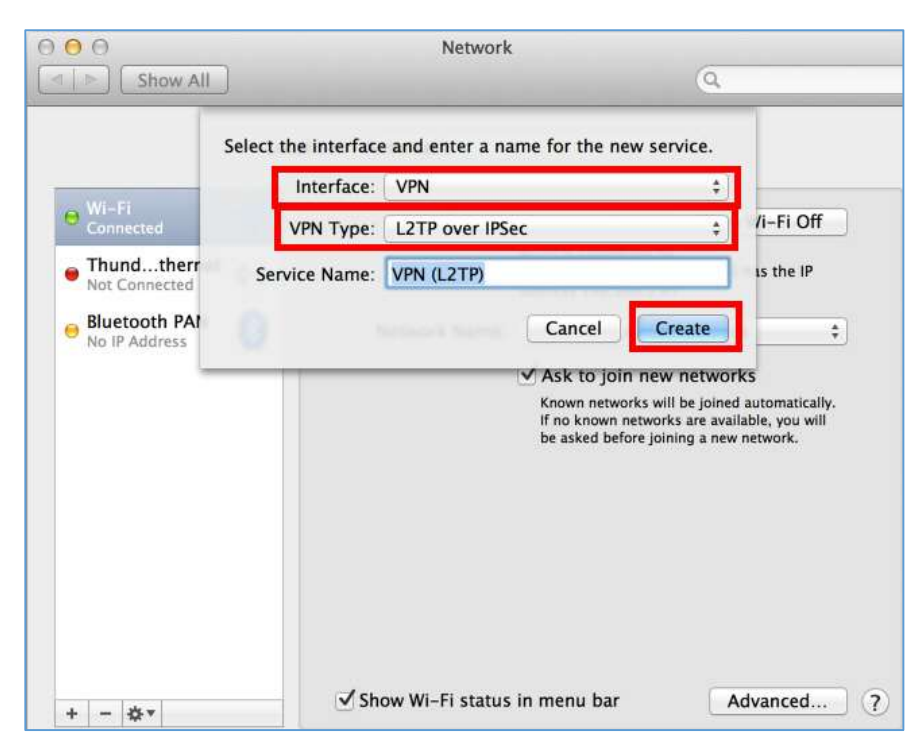

- 5. Select *IHU VPN* from the networks in the left menu and enter the following:
  - Configuration: Leave as **Default**
  - Server address: *vpn1.ihu.edu.gr*
  - Account Name: Enter your VPN username. It is the same as your uregister (elearning) username, although the account is different.

|                              |                            |                  | - |
|------------------------------|----------------------------|------------------|---|
| Locat                        | ion: Automatic             | \$               |   |
| Wi-Fi Connected Thundthernet | Status: Not Confi          | igured           |   |
| Bluetooth PAN (8)            | Configuration: Default     | ŧ.               |   |
| HU VPN                       | Server Address: vpn1.ihu   | edu.gr           |   |
| Not Connected                | Account Name: vpn acco     | unt              |   |
|                              | Authent                    | ication Settings |   |
|                              | Conne                      | ect              |   |
|                              |                            |                  |   |
|                              |                            |                  |   |
|                              |                            |                  |   |
|                              |                            | -                |   |
| + - 0-                       | Show VPN status in menu ba | r Advanced       | ? |
|                              |                            |                  |   |

- 6. Click on *Authentication Settings*.
  - In User Authentication Password, enter your VPN account password. To set up your VPN password (it's not your uregister password), visit the following page: https://support.ihu.edu.gr/reset\_password/
  - In Machine Authentication Server Settings, enter IHU\_VPN\_2016

Click OK.

| Show All                                                                                                    | Network                                                                                                    | Q          |
|----------------------------------------------------------------------------------------------------|----------------------------------------------------------------------------------------------------|------------|
| <ul> <li>Wi-Fi<br/>Connected</li> <li>Thundthernet<br/>Not Connected</li> <li>Bluetooth PAN<br/>No IP Address</li> </ul> | User Authentication:<br>Password: ••••<br>RSA SecurID<br>Certificate Select<br>Kerberos<br>CryptoCard<br>Machine Authentication: |            |
| 9 IHU VPN<br>Not Connected                                                                                               | Shared Secret: Certificate Group Name: (Optional) Cancel OK                                                                      |            |
| +                                                                                                    | ☑ Show VPN status in menu bar                                                                                                    | Advanced ? |

7. Then, click on *Advanced*. Make sure that you check *Send all traffic over VPN connection* box. Click *OK* and then *Apply*.

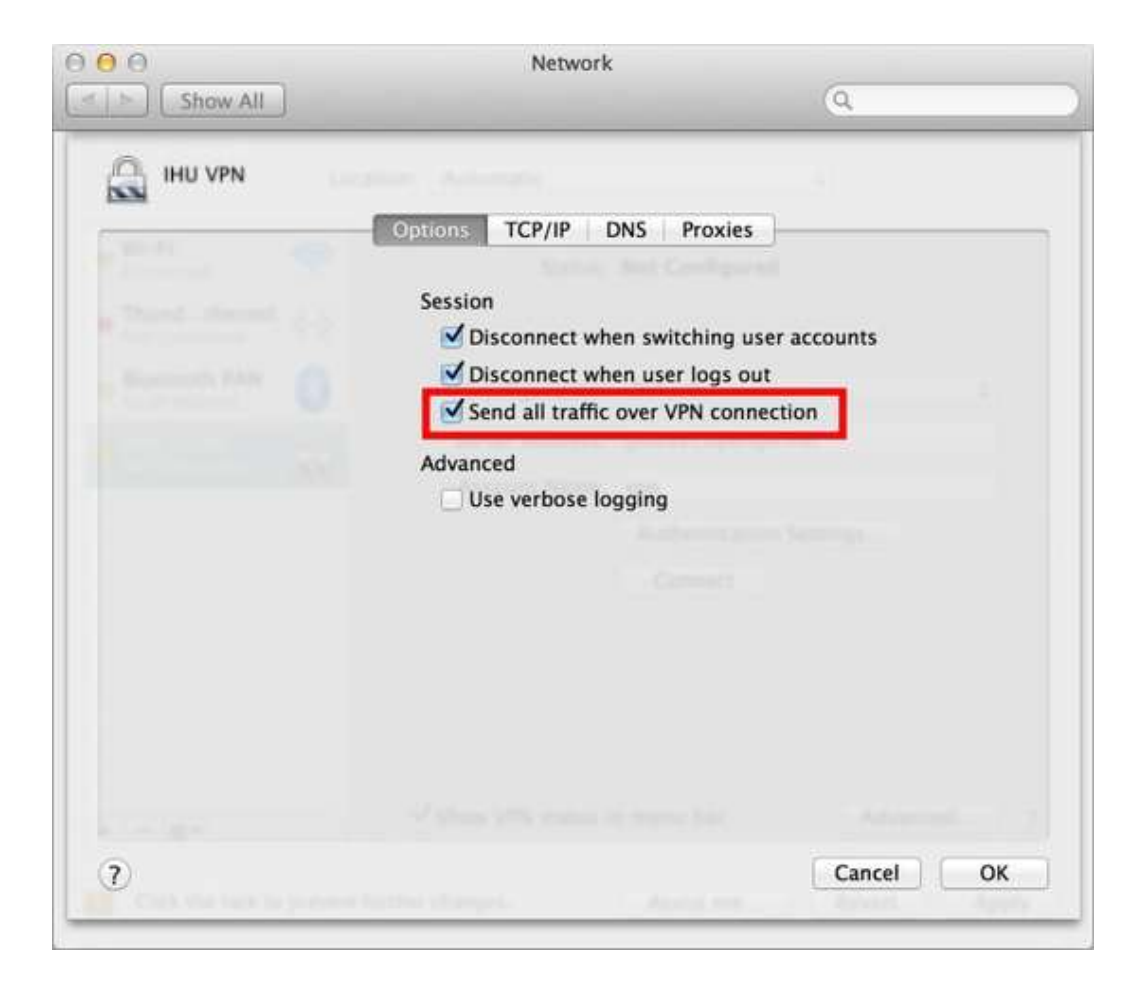

## Connection to VPN

**1.** The MAC OS X VPN client is now configured. Click on **Connect** to connect to the VPN server.

| Loc                                                   | ation: Automatic   | 0                       |
|-------------------------------------------------------|--------------------|-------------------------|
| Wi-Fi Connected Bluetooth PAN                         | Status: 1          | Not Configured          |
| Not Connected      LPSS Sapter (2)     Not Configured | Configuration:     | Default 😒               |
| • PPPoE                                               | Server Address:    | /pn1.ihu.edu.gr         |
| USB 10/00 LAN                                         | Account Name:      | Authentication Settings |
| + - &                                                 | Show VPN status in | menu bar Advanced       |
|                                                       |                    | Assist me Revert App    |
|                                                       | l.                 | Assist me Revent App    |

2. To disconnect from the VPN service, click on the VPN Icon in the top menu bar of your Mac screen and then click Disconnect. You can click the same icon in order to connect next time to IHU VPN.

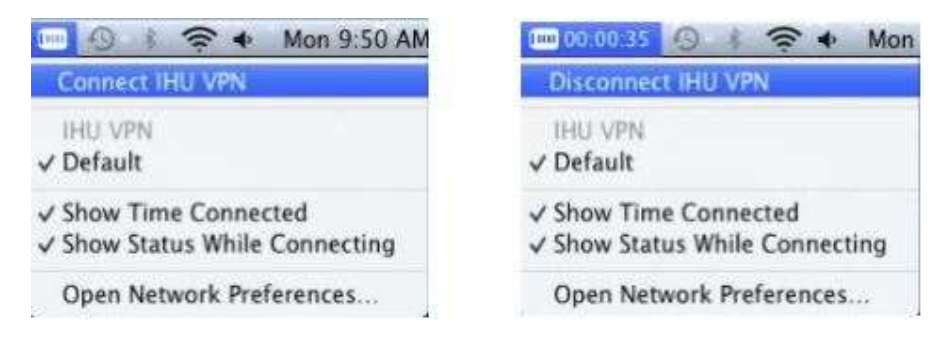

## Important information for MAC users - Connection to Dataviews

If you are unable to load Dataviews page with your MacOS device, even after VPN connection is established, apply the following workaround:

- 1. Connect to the VPN (as you had already done)
- 2. Open your computer's terminal window (to find it type *terminal* in the search box at the upper right corner of your desktop)
- 3. In the terminal window, type the following command: *sudo route -n add 192.168.1.61/32 192.168.99.10*
- 4. You will be asked to enter your PC's password (it doesn't show up, when you type it).
- 5. Then visit : https://dataviews.ihu.edu.gr